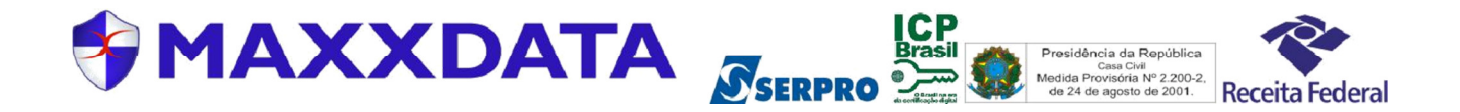

# MANUAL DE INSTALAÇÃO

# CERTIFICADO DIGITAL TIPO E-CPF A1 / E-CNPJ A1

Prezado Cliente,

para que seu certificado digital (e-CNPJ A1 e / ou e-CPF) funcione corretamente é necessário que a instalação seja feita de forma completa, seguindo todos os passos descritos abaixo.

# 1 - INSTALANDO SEU CERTIFICADO DIGITAL.

1.1. Insira o CD no computador e clique 2 vezes sobre o CERTIFICADO com seu NOME ou com o NOME de sua EMPRESA.

| Arquivo Início Com   | partilhar Exibir                                      |                                             |                    |                                      |  |
|----------------------|-------------------------------------------------------|---------------------------------------------|--------------------|--------------------------------------|--|
| Copiar Colar         | r<br>caminho<br>alho<br>Mover Copiar<br>para * para * | Nova<br>pasta Novo item ▼<br>Pácil acesso ▼ | Propriedades       | Selecionar tudo<br>Selecionar nenhum |  |
| Área de Transferênci | a Organizar                                           | Novo                                        | Abrir              | Selecionar                           |  |
| ⊕ ∋ - ↑ 📕 + !        | MANUAL A1                                             |                                             |                    |                                      |  |
| 🍓 Grupo doméstico    | Nome                                                  | Data de modificaç                           | Tipo Tama          | anho                                 |  |
|                      | 🔄 acrfbv3                                             | 16/10/2014 15:20                            | Certificado de Seg | 3 KB                                 |  |
| 📜 Meu computador     | acserprorfb                                           | 16/10/2014 15:19                            | Certificado de Seg | 2 KB                                 |  |
|                      | 🔄 acserprorfbv3                                       | 16/10/2014 15:20                            | Certificado de Seg | 3 KB                                 |  |
| 📬 Rede               | acserprorfbv4                                         | 16/10/2014 15:20                            | Certificado de Seg | 3 KB                                 |  |
|                      | 🔁 Manual_Instalação_Certificado_A1_e_Raiz             | 27/10/2014 11:31                            | Adobe Acrobat D    | 998 KB                               |  |
|                      | MAXXDATA SOLUTIONS AND TECHNOL                        |                                             | Troca de Informaç  | 10 KB                                |  |

1.2. Mantenha selecionado ou selecione "Usuário Atual" e clique em "Avançar".

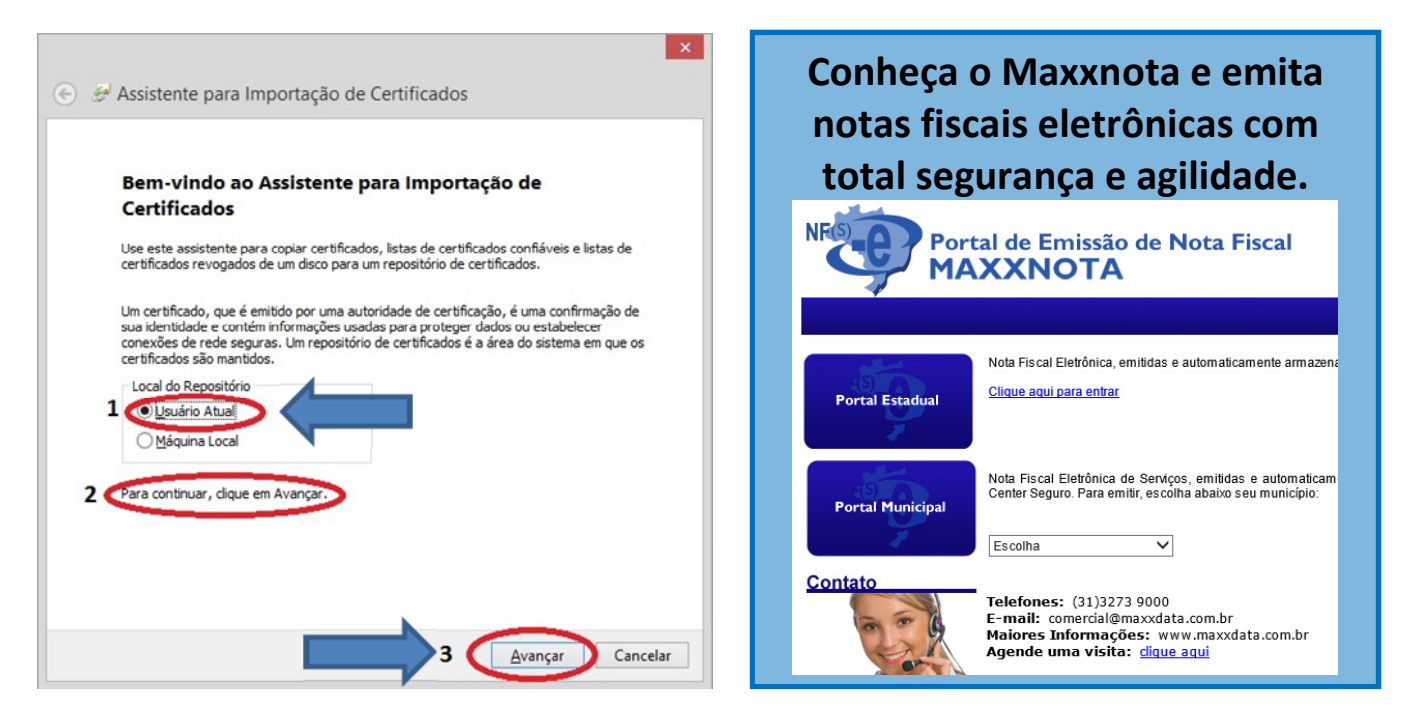

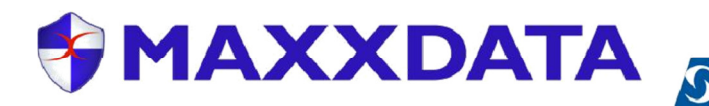

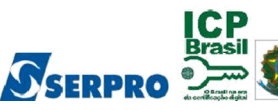

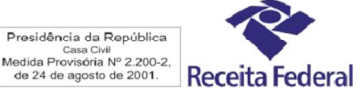

1.3. Mantenha inalterado o nome do arquivo e clique em "Avançar".

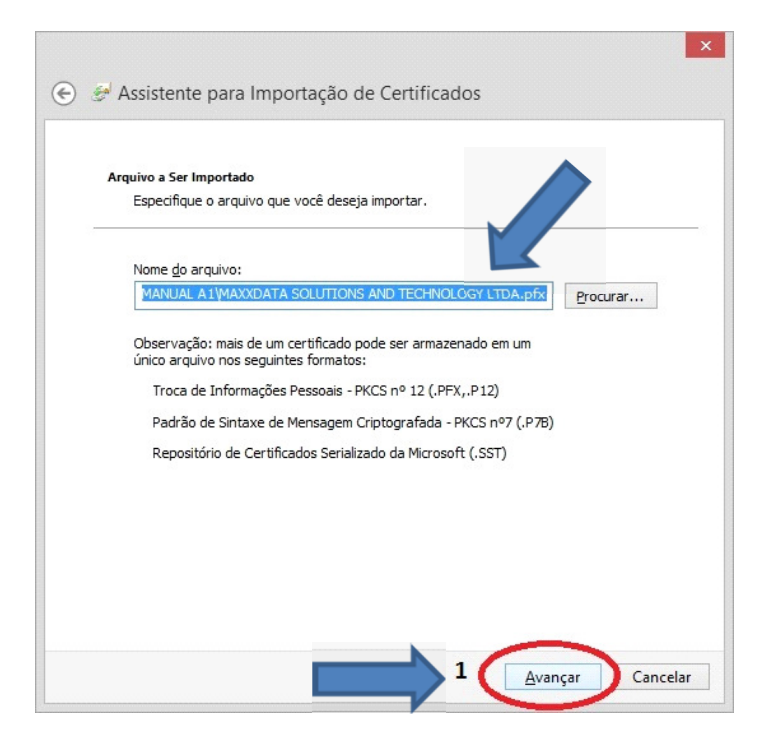

1.4. Digite a senha "**Max123**", mantendo o padrão de maiúsculas e minúsculas, marque a caixa de diálogo "Ativar proteção de chaves...", mantenha selecionado ou selecione a caixa de diálogo "Incluir todas as propriedades extendidas" e clique em "Avançarl".

# 1.4.1. Para os certificados emitidos ate a data 23/10/2014 a senha padrão continua sendo "12345678".

**1.4.2. IMPORTANTE:** A caixa de dialogo "**Marcar esta chave como exportável...**" quando selecionada, permite que seja extraída do certificado digital instalado um número ilimitado de cópiasl, diminuindo criticamente a segurança no uso do mesmo. Portanto, não é aconselhável o uso desta opção.

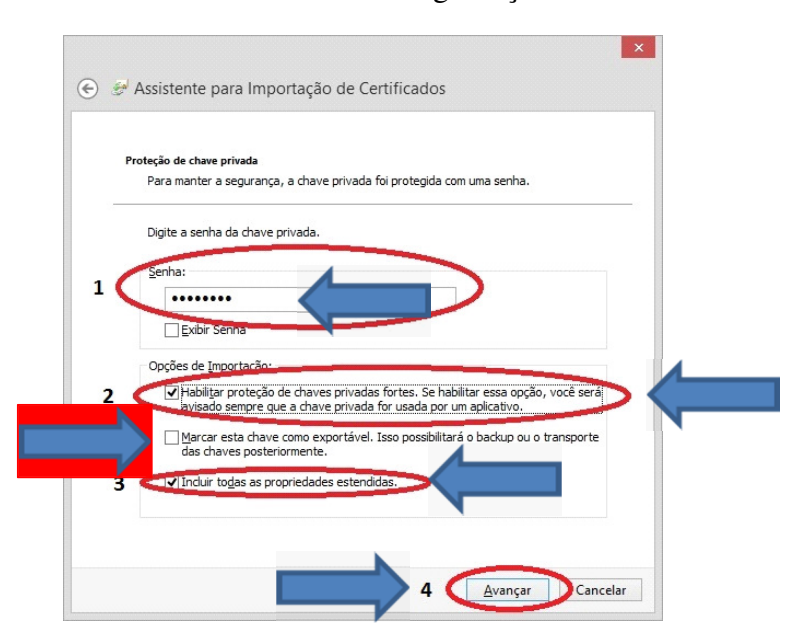

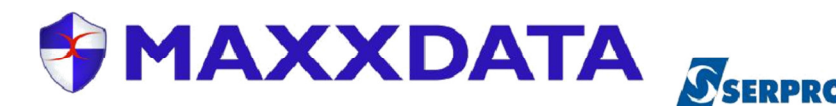

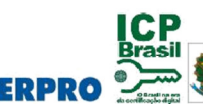

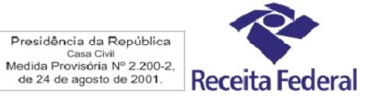

Ð

TABELIONATO TRIOINELLI

saiba mais...

1.5. Clique na segunda opção "Colocar todos os certificados...", em seguida, clique em "Procurar...".

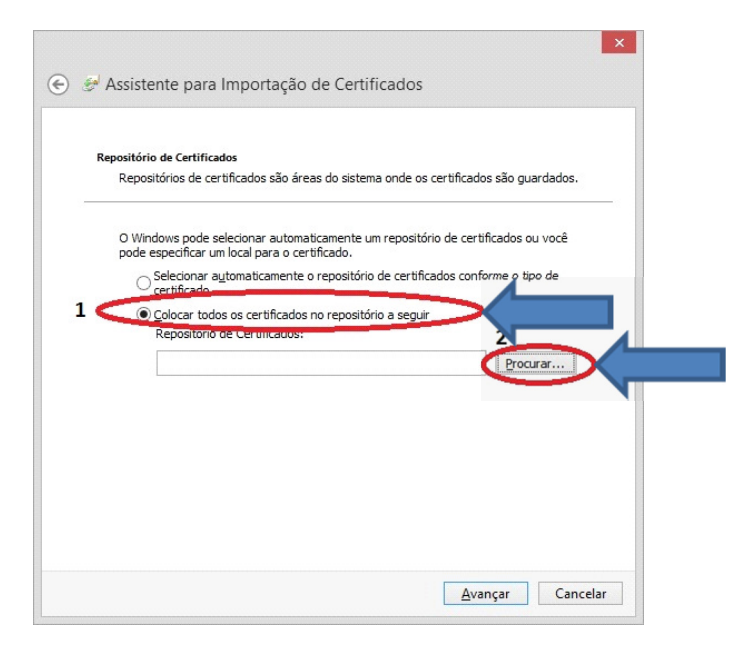

1.6. Clique em "Pessoal" e em "OK" e clique em "Avançar".

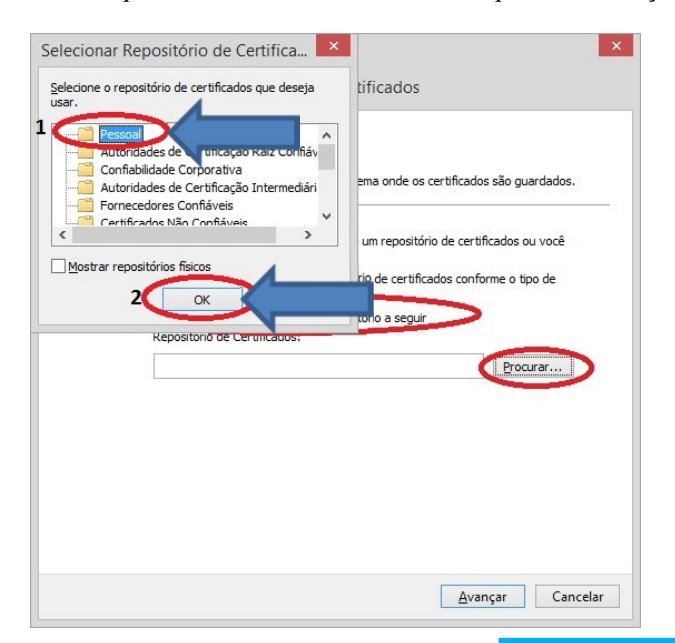

1.7. Clique em "Avançar".

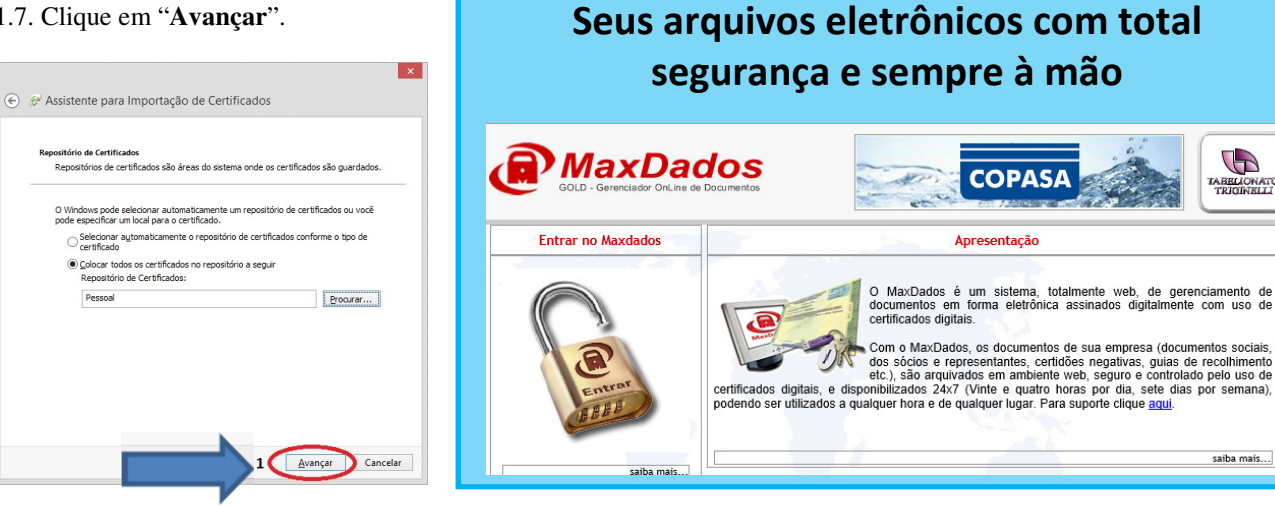

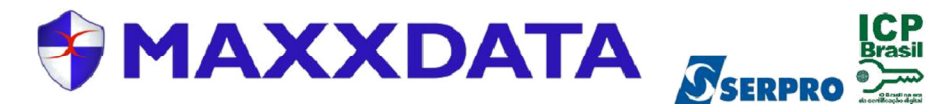

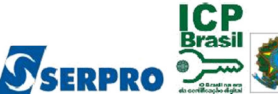

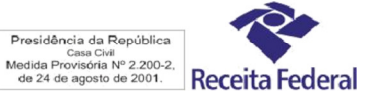

# 1.8. Clique em "Concluir"

| O certificado será importado depois que você clicar em Concluir.<br>Você especificou as seguintes configurações:<br>Repositório de Certificados Selecionado pelo Usuário Pessoal<br>Conteúdo PFX<br>Nome do Arquivo C: \Users\Rafael\Desktop\MAN |
|----------------------------------------------------------------------------------------------------|
| Você especificou as seguintes configurações:<br>Repositório de Certificados Selecionado pelo Usuário<br>Conteúdo PFX<br>Nome do Arquivo C:\Users\Rafael\Desktop\MAN                                                                              |
| Repositório de Certificados Selecionado pelo Usuário Pessoal   Conteúdo PFX   Nome do Arquivo C: \Users\Rafael\Desktop\MAN                                                                                                    |
| Conteúdo PFX<br>Nome do Arquivo C:\Users\Rafael\Desktop\MAN                                                                                                    |
| Nome do Arquivo C:\Users\Rafael\Desktop\MAN                                                                                                    |
|                                                                                                    |
| ¢                                                                                                    |

# 1.9. Clique em "Definir nível de segurança".

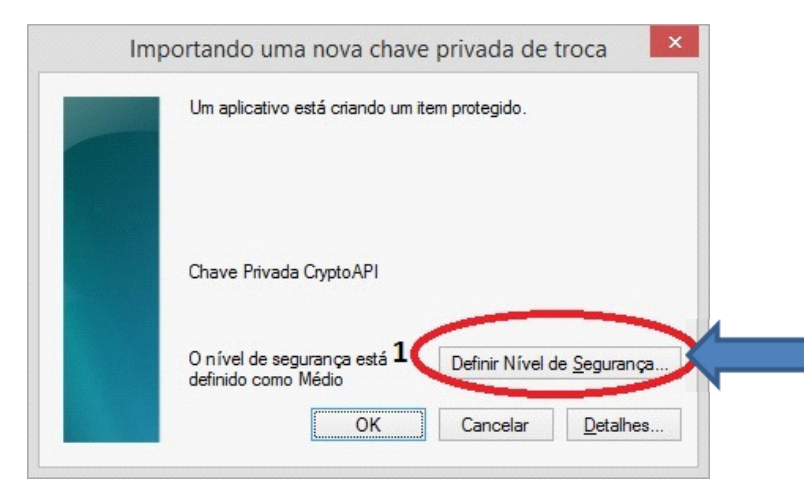

1.10. Selecione "Alto" para definir o nível de segurança como alto e clique em "Avançar".

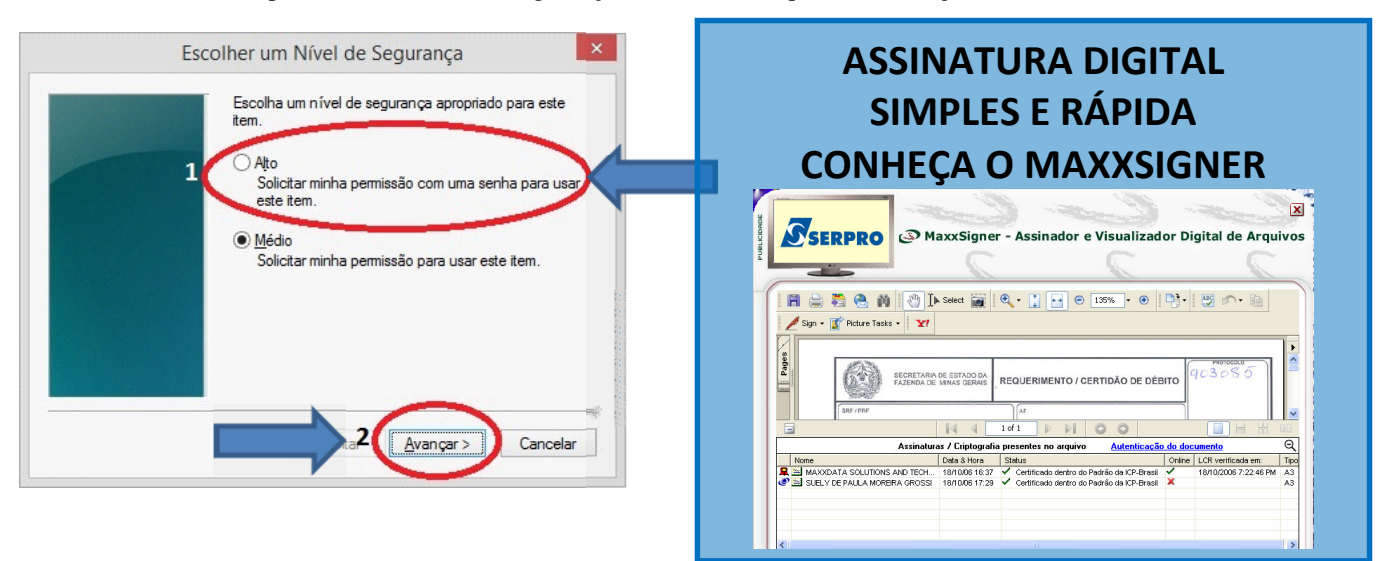

Av. Amazonas Nº 491 - Centro - Belo Horizonte - MG. Telefone (31) 3273-9000 www.maxxdata.com.br e-mail: suporte@maxxdata.com.br

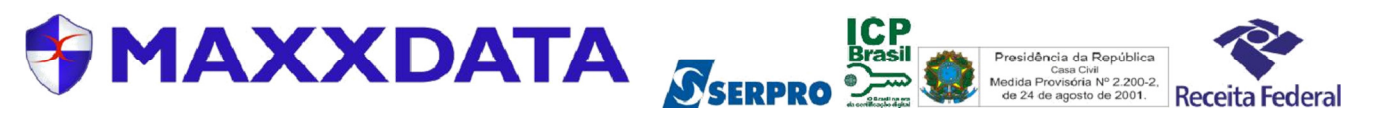

1.11. Cadastre uma **NOVA SENHA** com no mínimo 4 caracteres, podendo ser números, letras (maiúsculas ou minúsculas) ou ambos e clique em "**Concluir**".

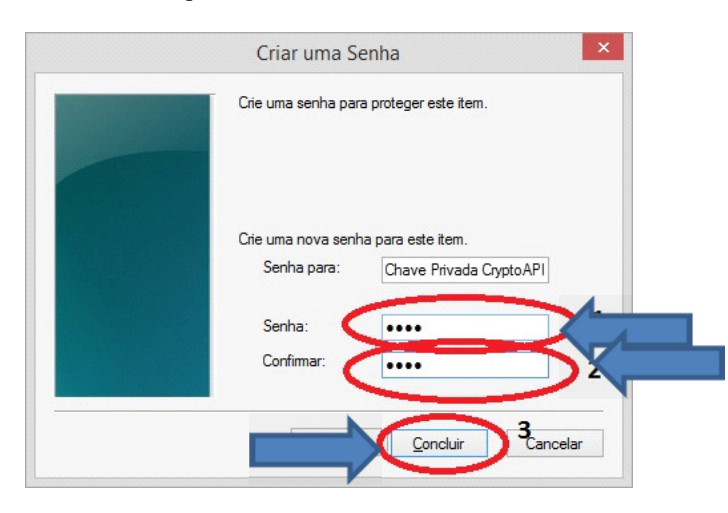

1.12. Clique em "OK" para confirmar a instalação.

| Um aplicativo está criando um item protegido. |
|-----------------------------------------------|
| Chave Privada CryptoAPI                       |
| O nível de segurança está definido como Médio |

1.13. Clique em "OK" para concluir a instalação do certificado.

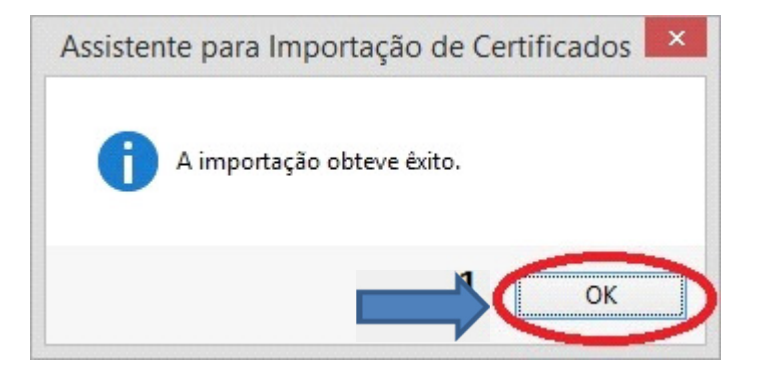

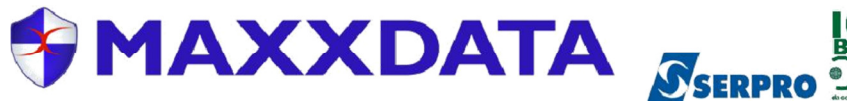

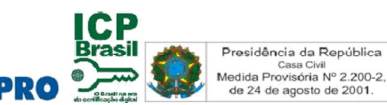

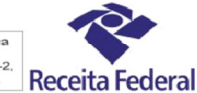

🛸 ΜΔ Χ Χ ΠΔΤΔ

# 2. INSTALANDO OS CERTIFICADOS RAIZ ICP-BRASIL

2.1. Dentro do CD localize os 4 certificados abaixo apresentados

# 2.1.1. OBS! O PROCEDIMENTO DE INSTALAÇÃO DEVERÁ SER FEITO PARA CADA UM DOS 4 CERTIFICADOS RAIZ ICP-BRASIL.

## 2.2. Clique 2 vezes no certificado a ser instalado.

| Nome         | ~                             | Data de modificaç | Тіро               | Tamanho |                                            |
|--------------|-------------------------------|-------------------|--------------------|---------|--------------------------------------------|
| acrfbv3      |                               | 16/10/2014 15:20  | Certificado de Seg | 3 KB    |                                            |
| acserprorfb  |                               | 16/10/2014 15:19  | Certificado de Seg | 2 KB    | Instale as 4 raízes da mesma forma a segui |
| acserprorfb  | v3                            | 16/10/2014 15:20  | Certificado de Seg | 3 KB    |                                            |
| acserprorfb  | v4                            | 16/10/2014 15:20  | Certificado de Seg | 3 KB    |                                            |
| 🔁 Manual_Ins | talação_Certificado_A1_e_Raiz | 27/10/2014 11:31  | Adobe Acrobat D    | 998 KB  |                                            |
| MAXXDATA     | SOLUTIONS AND TECHNOL         | 22/07/2014 11:34  | Troca de Informaç  | 10 KB   |                                            |

## 2.3. Clique em "Instalar Certificado..."

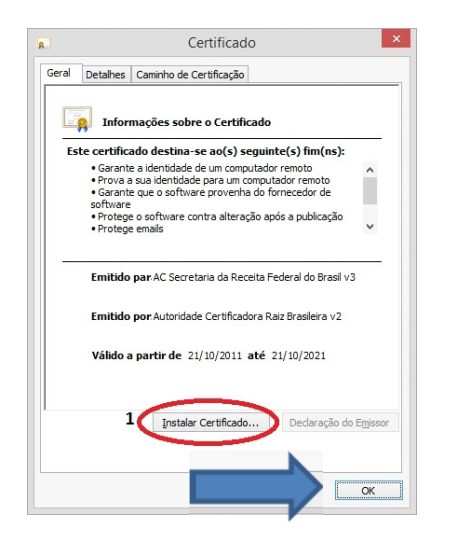

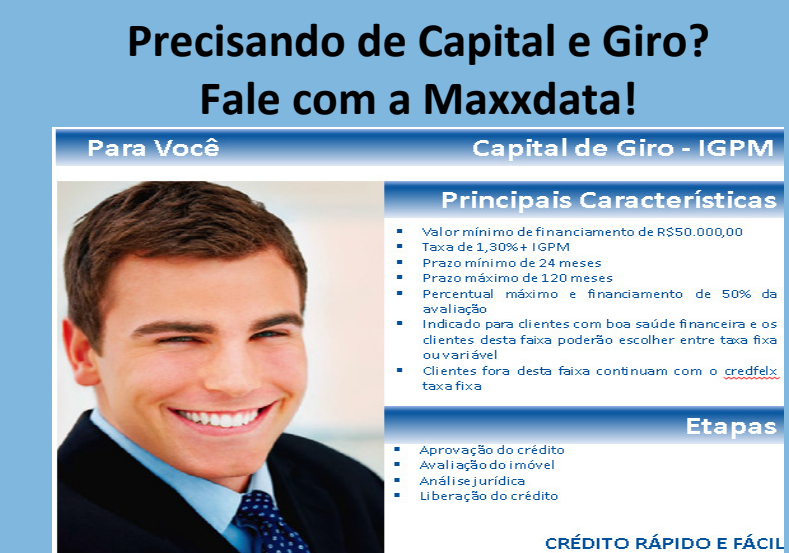

2.4. Selecione "Usuário Atual" e clique em "Avançar"

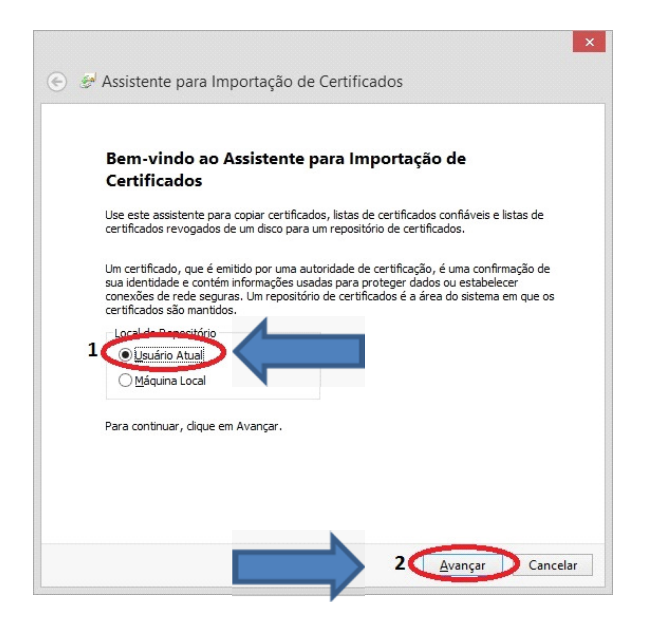

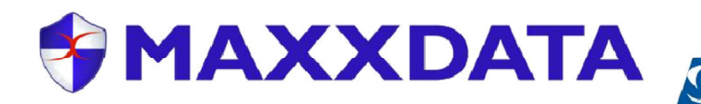

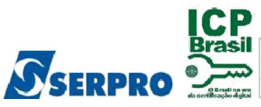

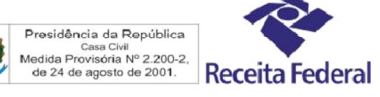

2.5. Selecione "Colocar todos os certificados..." e clique em "Procurar..."

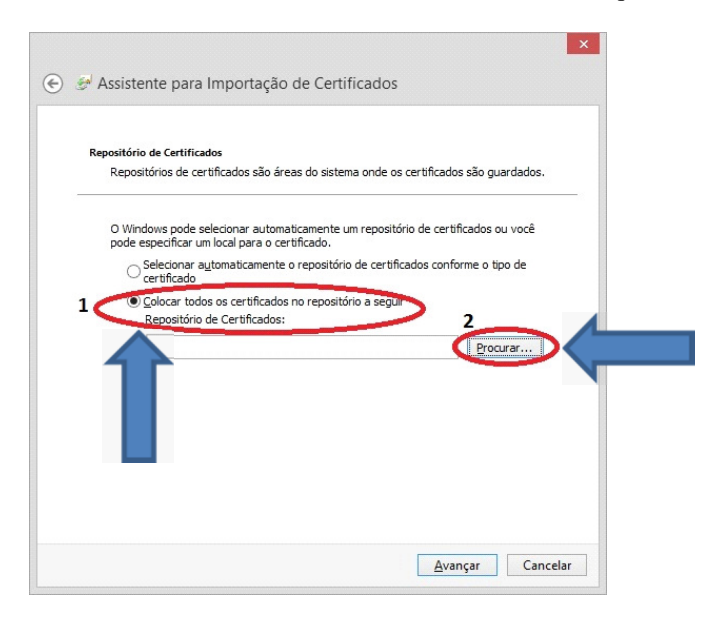

2.6. Clique em "Autoridades de Certificação Raiz Confiável" e clique em "OK".

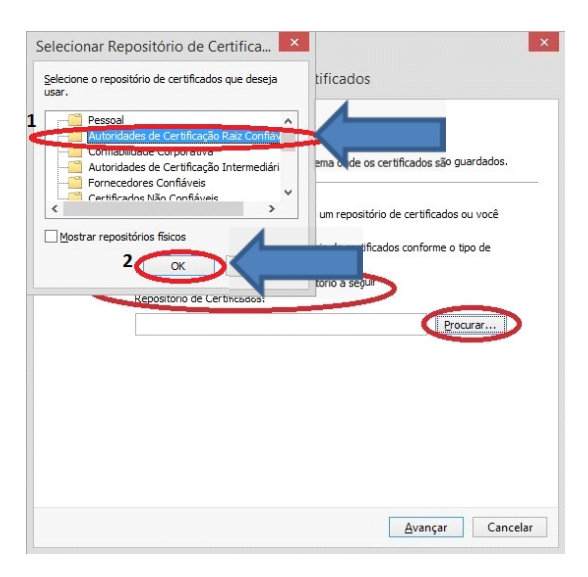

2.7. Clique em "Avançar".

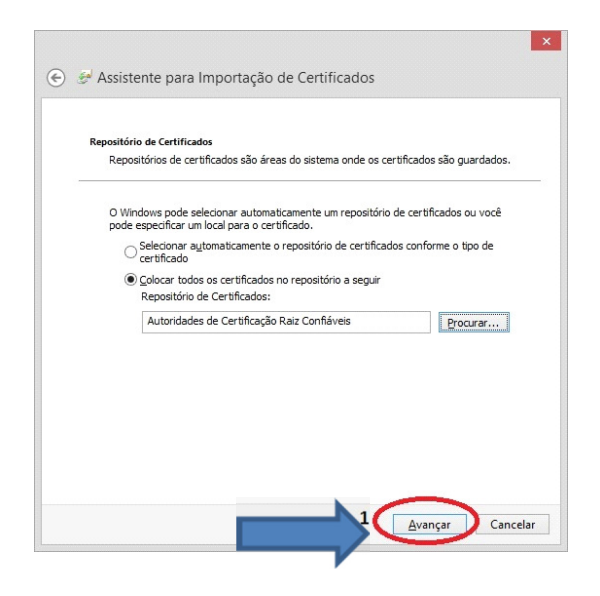

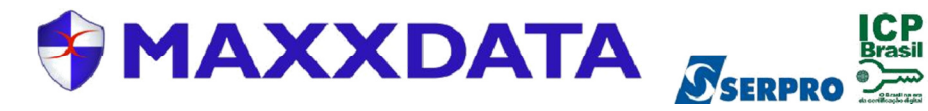

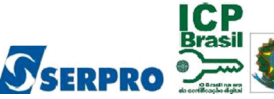

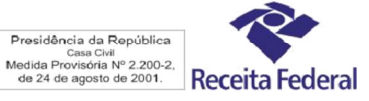

# 2.8. Clique em "Concluir".

| O certificado será importado depois que você dicar em Conduir.                     |
|------------------------------------------------------------------------------------|
| Você especificou as sequintes configurações:                                       |
| Repositório de Certificados Selecionado pelo Usuário<br>Conteúdo Certificação Raiz |
| < >                                                                                |

## 2.9. Clique em "OK"

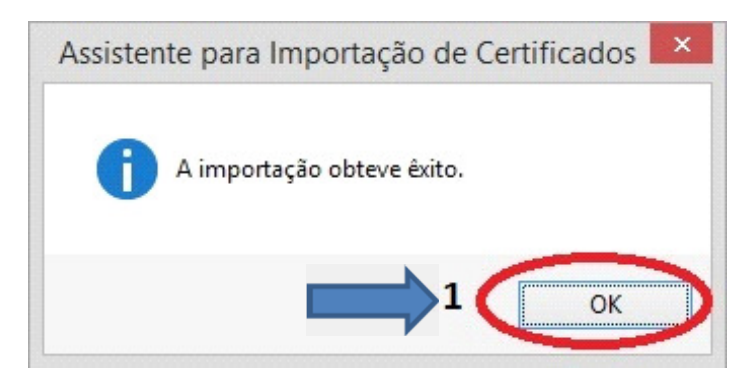

2.10. Clique em "OK"

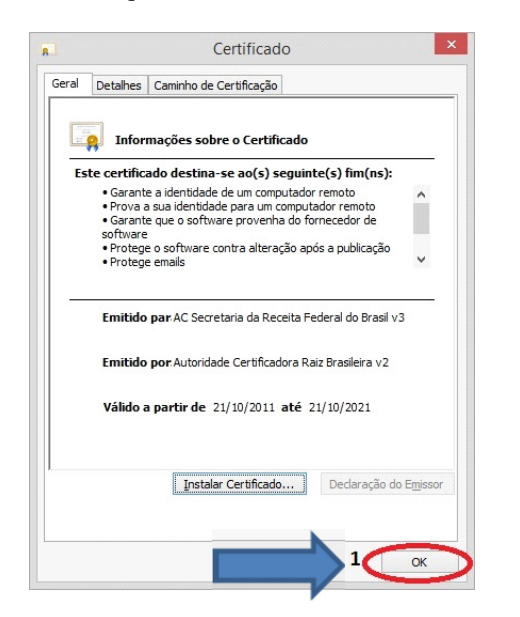

Você precisa assinar contratos eletrônicos online, com assinatura digital e validade jurídica? Nós temos a Solução!

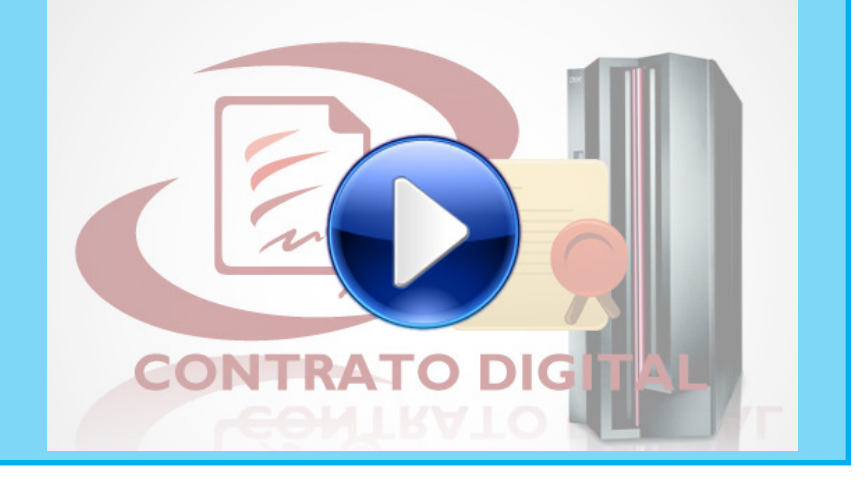

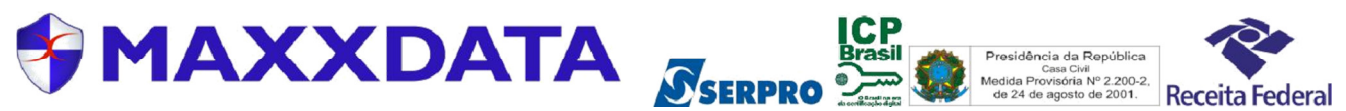

# 3. MANUAL DE ACESSO AO SERVIÇO E-CAC, TESTE E FUNCIONAMENTO DO TOKEN.

3.1 Acesse o site da Receita Federal do Brasil "<u>www.receita.fazenda.gov.br</u>" utilizando o navegador Internet Explorer, localize o ícone do certificado digital no canto superior direito da página e clique no mesmo.

| I ×                                                             |                                        |                                         |                                 |                              |                          |
|-----------------------------------------------------------------|----------------------------------------|-----------------------------------------|---------------------------------|------------------------------|--------------------------|
| #OutubroRosa2014                                                |                                        | Participe                               | Serviços                        | Legislação                   | Canais                   |
| Atendimento   Receitafone - 146   Fa                            | le Conosco<br>CPF/C<br>Prime           | Ouvidoria   Im<br>NPJ Có<br>iro Acesso? | prensa   Englis<br>d. de Acesso | h Español Ace<br>Senha<br>Ok | Certificado<br>Digital @ |
| JIÇÃO                                                           |                                        | IRI                                     | Busca                           | no sítio                     | Q.<br>Tributária         |
| Isenções<br>Legislação e Processo<br>Pagamentos e Parcelamentos | <ul><li>Restit</li><li>Senha</li></ul> | uição e Compe<br>as e Procuraçõe        | nsação •                        | Outros<br>Todos os servi     | iços                     |

3.2. Selecione seu "Certificado Digital" e clique em "OK"..

|                                            | Segurança do Windows                                                                                                    | × |
|--------------------------------------------|----------------------------------------------------------------------------------------------------|---|
| Confirma<br>Confirmar es<br>correto, cliqu | r <mark>Certificado</mark><br>ete certificado clicando em OK. Se esse não for o certificado<br>ue em Cancelar.                                                                                                    |   |
| <u>9</u>                                   | MAXXDATA SOLUTIONS<br>AND TECHNOLOGY<br>LTDA:02575047000109<br>Emissor: Autoridade Certificadora<br>SERPRORFB v3<br>Válido de: 22/07/2014 a 22/07/2015<br><u>Clique aqui para exibir as</u><br>propriedades do certificado |   |
|                                            | OK Cancela                                                                                                    | r |

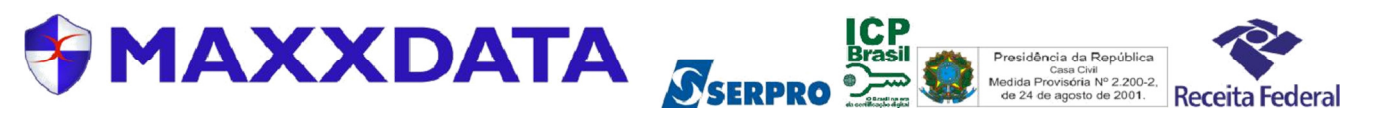

3.3. Assim que a caixa de diálogo for visualizada, digite a senha cadastrada no momento da instalação do certificado digital. e clique em "**OK**".

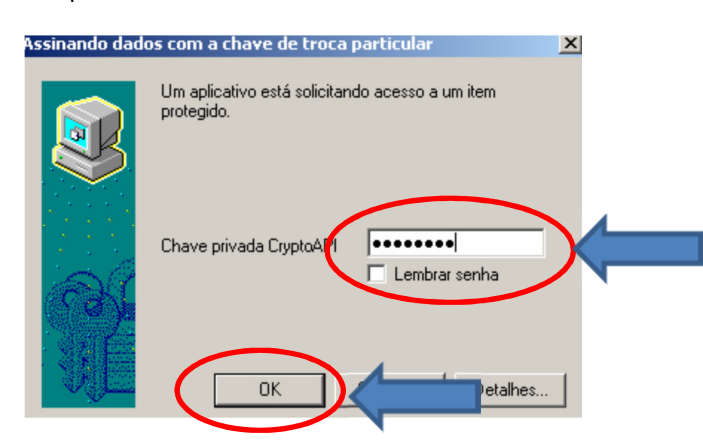

3.4. Ao ser visualizada a página do serviço e-CAC, verifique em seu lado superior, o nome de sua empresa e o nome do representante legal (No caso de certificado de pessoa jurídica) ou o seu nome (no caso de certificado de pessoa física).

| 🗲 🔿 💋 https://cav.receita.faze                                  | nda.gov.br/eCAC/default 🔎 👻 🖀 🖺                                                                                                    | ් 🏉 eCAC - Centro Virtual de       | At ×                                 |                    |             |                 |                  |                                    |
|-----------------------------------------------------------------|----------------------------------------------------------------------------------------------------|------------------------------------|--------------------------------------|--------------------|-------------|-----------------|------------------|------------------------------------|
| Arquivo Editar Exibir Favontos<br>🖕 🎮 MaxoNfse - Nota Eiscal de | Ferramentas Ajuda                                                                                                    |                                    |                                      |                    |             |                 |                  |                                    |
|                                                                 | BRASIL                                                                                                    | acao #Cancell/emano                | *OutubroRosa2014                     | Particine          | Servicos    | Legislação      | Canais           |                                    |
|                                                                 | Libular do Certificado: 02 575 047/0001-03                                                                                                    | MAXXDATA SOLUTIONS AND TECHN       | IOLOGY   TDA-02575047000104          |                    |             |                 |                  | Sair com Segurança 🗙               |
| Receita Federal                                                 | Responsável Legal: 294.302.140-34 - AN                                                                                                    | TONIO HUMBERTO DE CARVALHO MAR     | RTINS                                |                    |             |                 |                  |                                    |
|                                                                 | LOCALIZAR SERVIÇO                                                                                                    |                                    |                                      |                    | 0           | Alterer         | norfil do acoseo | Access a sue crive portel          |
|                                                                 |                                                                                                    |                                    |                                      |                    | ~           | - Puter at      | penn de acesso   | - Poteste a sua <u>cabla posta</u> |
| SERVIÇOS EM DESTANDE                                            | Cadastros                                                                                                    | Certidões e Situação Fiscal        | Cobrança e Fiscalização              | Conveniados e P    | arceiros    | Declarações e l | Demonstrativos   |                                    |
| Opção pelo Domicílio                                            |                                                                                                    |                                    |                                      |                    |             |                 |                  |                                    |
| Tributário Eletrônico                                           | Dívida Ativa da União                                                                                                    | Legislação e Processo              | Pagamentos e Parcelamentos           | Regimes e Registro | s Especiais | Restituição e   | Compensação      |                                    |
| SLE                                                             | Senhas e Procurações                                                                                                    | Simples Nacional                   | Oulros                               |                    |             |                 |                  |                                    |
| Cadastro, Consulta e<br>Cancelamento – Procuração<br>para e-CAC |                                                                                                    |                                    |                                      |                    |             |                 |                  |                                    |
|                                                                 | Prezado Contribuinte,                                                                                                    |                                    |                                      |                    |             |                 |                  |                                    |
| SERVIÇOS MAIS ACESSADOS                                         |                                                                                                    |                                    |                                      |                    |             |                 |                  |                                    |
| Consulta Pendências -                                           | consulta Pendindas -<br>tituição Fiscal Seja bem-vindo ao Portal e-CAC da Receita Federal, um ambiente seguro, onde você pode utilizar dezenas de serviços com maior conforto e comodidade.   Ao concluir o uso do portal, para garantir a proteção de seus dados, lembre-se sempre de clicar no botão "Sair com segurança". |                                    |                                      |                    |             |                 |                  |                                    |
| Caixa Postal                                                    |                                                                                                    |                                    |                                      |                    |             |                 |                  |                                    |
| Consulta Comprovante de                                         | Alterar perfil de acesso                                                                                                    |                                    |                                      |                    |             |                 |                  |                                    |
| Consulta a Processo Digital                                     | Para utilizar os serviços disponibilizados como responsável legal, procurador, empresa filial ou sucessora, é necessário alterar o perfil de acesso.                                                                                                    |                                    |                                      |                    |             |                 |                  |                                    |
|                                                                 | Novidades                                                                                                    |                                    |                                      |                    |             |                 |                  |                                    |
|                                                                 | Para facilitar a utilização do e-P                                                                                                    | rocesso foi criado o Manual Simpli | ficado do e-Processo no Portal e-CA  | C.                 |             |                 |                  |                                    |
|                                                                 |                                                                                                    |                                    |                                      |                    |             |                 |                  |                                    |
|                                                                 | Notícias                                                                                                    | -                                  |                                      |                    |             |                 |                  |                                    |
|                                                                 | Acompanne as noticias e altera                                                                                                    | ções recentes em serviços que est  | ao no portal e-CAC. Clique aqui para | a visualiza-ias.   |             |                 |                  | POR 15-21                          |
|                                                                 | 💐 💟 💆 🤌                                                                                                    | 1                                  |                                      |                    |             |                 | - 🖻              | 10 记 🚺 ртва 03/11/2014             |

PRONTO! Seu certificado digital está instalado e funcionando corretamente.

# **Contato Suporte**

Prezado Cliente.

A Maxxdata agradece pela escolha de seus produtos e serviços.

Para abrir um pedido de suporte basta clicar no link abaixo e preencher o formulário que será encaminhado automaticamente para o Suporte ao Cliente.

http://www.maxxdata.com.br/contatosuporte.html